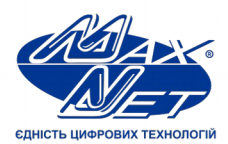

Україна, м. Харків, пр-т Науки, 43Б

Інструкція з використання послуги «Телефонія VoIP»

(057) 720-9-720

0-800-31-0-800

maxnet.ua

info@maxnet.ua

Сервіс є альтернативним видом телефонного зв'язку, що побудовано на основі VoIP.

VoIP (Voice over IP або голос по інтернет-протоколу) — це група протоколів передачі медіа-даних через Інтернет.

## КРОК 1: Активація послуги

1. Увійдіть в особистий кабінет, використовуючи облікові дані, видані майстром при підключенні. Перейдіть за посиланням <u>https://maxnet.ua/stat/</u>, введіть логін і пароль, натисніть кнопку «Вхід».

| СДНІСТЬ ЦИФРОВИХ ТЕХНОЛОГІЙ |       |                                                                                                |
|-----------------------------|-------|------------------------------------------------------------------------------------------------|
| » Вхід в особистий каб      | іінет | Сервісно-інформаційний центр:<br>0800-31-0800 / цілодобово                                     |
| Username                    | ٤     | (057) 720-9-720 / цілодобово                                                                   |
| Password                    | â     | abonotdel@maxnet.ua                                                                            |
| Вхід                        |       | Support@maxnet.ua                                                                              |
|                             |       | <ul> <li>Центр обслуговування абонентів:</li> <li>Україна, м. Харків, пр. Науки 43Б</li> </ul> |
|                             |       | Час роботи:<br>пн-пт з 09:00 до 18:00                                                          |
|                             |       | Georgle Play                                                                                   |
|                             |       |                                                                                                |

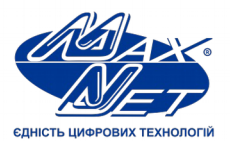

maxnet.ua info@maxnet.ua

2. Після входу в систему відкриється головне меню особистого кабінету. Для створення облікового запису VoIP перейдіть в розділ «Телефонія VoIP». Далі натисніть кнопку «Реєстрація», попередньо зазначивши галочкою згоду з умовами надання послуги.

|                   | Профіль          | Послуги    | Історія   | Поповнення рахунку | Зворотній зв'язок | Телефонія VoIP |
|-------------------|------------------|------------|-----------|--------------------|-------------------|----------------|
| SIР ТЕЛЕФОНІЯ КАЛ | ІЬКУЛЯТОР ТАРИ   | ÞIB SIP TA | АРИФИ SIP |                    |                   |                |
| » Новий облікови  | й запис          |            |           |                    |                   |                |
| 📄 3 умовами       | и надання послуг | и згоден   |           |                    |                   |                |
| Pee               | страція          |            |           |                    |                   |                |

3. Обліковий запис для користування послугою «Телефонія VoIP» створено. На новій сторінці Ви побачите свій номер телефону, логін і пароль, які використовуються при вході у програму для здійснення дзвінків.

| Сонструктор Профиль Послуг                 | 4 Історія Поповнення рахунку Зворотній зв'язок Телефонія VolP | Тест<br>Особистий рахунок: 94510                                 |
|--------------------------------------------|---------------------------------------------------------------|------------------------------------------------------------------|
| SIP ТЕЛЕФОНІЯ КАЛЬКУЛЯТОР ТАРИФІВ SIP      | ТАРИФИ SIP                                                    |                                                                  |
| » SIP номер 12604                          |                                                               | Ваш рахунок:                                                     |
| Телефон:                                   | 12804 <12804>                                                 |                                                                  |
| Логин:                                     | 12804                                                         |                                                                  |
| Пароль:                                    | fahrank .                                                     |                                                                  |
| Кількість ліній:                           | 1                                                             | + - +                                                            |
| IP адреса клієнта:                         | -                                                             | l 🔍 🧹 🔍 🔪                                                        |
| » Юридична інформація                      |                                                               |                                                                  |
| Угода користувача:                         | Відкрити документ                                             | Програма лояльності<br>Рекомендуй «Макснет» —<br>отлимий болиси! |
| » Технічна інформація                      |                                                               |                                                                  |
| Дозволені кодеки:                          | alaw;gsm;h263;h263p;h264                                      | *                                                                |
| Домен (сервер), порт:                      | vproxy2.maxnet.ua:5060                                        | 6+1                                                              |
| Мінімальна сума на рахунку:                | 2 грн.                                                        |                                                                  |
| Номер голосової пошти:                     | 10000                                                         |                                                                  |
| Номер для дзвінків на<br>внутрішні номери: | 7290000 гудок 1ХХХХ                                           | -                                                                |
| Програма для здійснення дзвінків:          | Завантажити X-Lite                                            | Програма лояльності<br>Отримай сьомий місяць у                   |
| Форум по VoIP:                             | Перейти на форум                                              | подарунок!                                                       |
| » Новий обліковий запис                    |                                                               |                                                                  |
| З умовами надання послуги згоден           |                                                               |                                                                  |
| Ресстрація                                 |                                                               | Download on the                                                  |
|                                            |                                                               |                                                                  |

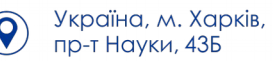

(057) 720-9-720

0-800-31-0-800

maxnet.ua

info@maxnet.ua

 $(\mathbf{k})$ 

# КРОК 2: Завантаження й інсталяція програми X-Lite

1. Щоб почати здійснювати дзвінки, завантажте програму X-Lite, натиснувши на посилання «Завантажити X-Line» в підрозділі «Технічна інформація» в особистому кабінеті.

#### » Технічна інформація

| Дозволені кодеки:                          | alaw;gsm;h263;h263p;h264 |
|--------------------------------------------|--------------------------|
| Домен (сервер), порт:                      | vproxy2.maxnet.ua:5060   |
| Мінімальна сума на рахунку:                | 2 грн.                   |
| Номер голосової пошти:                     | 10000                    |
| Номер для дзвінків на<br>внутрішні номери: | 7290000 гудок 1XXXX      |
| Програма для здійснення дзвінків:          | Завантажити X-Lite       |
| Форум по VoIP:                             | Перейти на форум         |
|                                            |                          |

2. Після завершення завантаження файлу, необхідно перейти до папки, в яку він був збережений. Далі запустіть програму інсталяції та натисніть кнопку «Next».

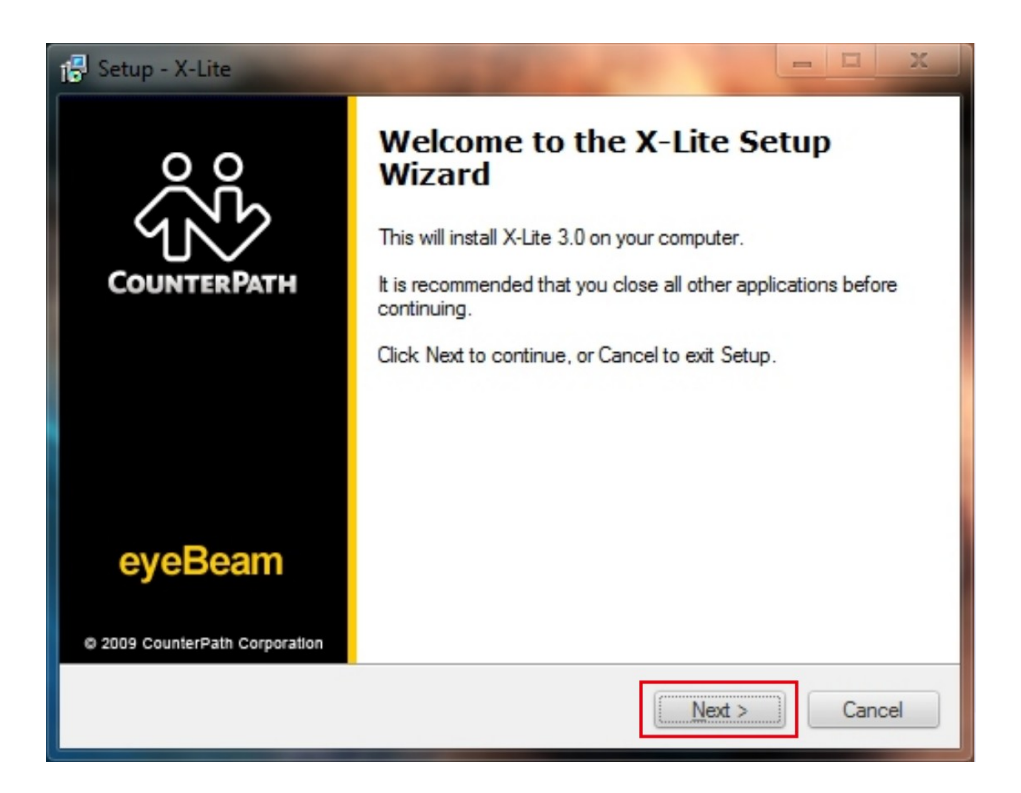

 $(\square)$ 

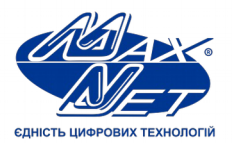

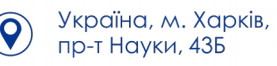

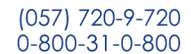

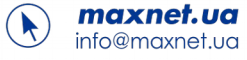

3. У наступному меню необхідно прийняти умови користування програмою. Стандартні умови містять інформацію про правила користування програмою і види її поширення. Оскільки програма є безкоштовною, використання X-Lite в комерційних цілях (продаж програми) забороняється. Оберіть пункт «I accept the agreement» і натисніть кнопку «Next».

| 😰 Setup - X-Lite                                                                                                    |        |
|----------------------------------------------------------------------------------------------------|--------|
| License Agreement<br>Please read the following important information before continuing.                                                                                                    | ŝ      |
| Please read the following License Agreement. You must accept the terms of this<br>agreement before continuing with the installation.                                                                                                    |        |
| COUNTERPATH CORPORATION END-USER LICENSE AGREEMENT<br>This is a legal agreement ("the Agreement") between you and CounterPath<br>Corporation ("CPC"). This Agreement pertains to your use of the CPC software,<br>technology, programs, documentation and updates which are provided to you by<br>CPC (collectively, "the Software"). Please carefully read the terms and conditions<br>below. If you do not agree to the terms of this Agreement, DO NOT click the<br>"IB Accept" button. By clicking on the "I Accept" button, you are consenting to,<br>and agreeing to be bound by, the terms of this Agreement. |        |
| Emergency Calls. YOU EXPRESSLY ACKNOWLEDGE THAT THE SOFTWARE                                                                                                    | IS 🔻   |
| < <u>B</u> ack <u>N</u> ext >                                                                                                    | Cancel |

4. Далі потрібно зазначити місце установки програми (використовуючи кнопку «Browse …») і натиснути «Next».

| 🕼 Setup - X-Lite                                                                                                    | = = ×     |
|----------------------------------------------------------------------------------------------------|-----------|
| Select Destination Location<br>Where should X-Lite be installed?                                                                       | ŝ         |
| Setup will install X-Lite into the following folder.<br>To continue, click Next. If you would like to select a different folder, clici | k Browse. |
| C:\Program Files\CounterPath\X-Lite                                                                                                    | Browse    |
|                                                                                                    |           |
| At least 30,5 MB of free disk space is required.                                                                                       |           |
| < <u>B</u> ack <u>N</u> ext >                                                                                                    | Cancel    |

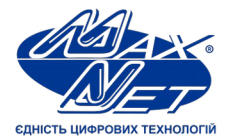

Після цього ще раз натисніть кнопку «Next» у вікні параметрів запуску і чекайте закінчення установки, після чого натисніть «Finish».

Україна, м. Харків,

пр-т Науки, 43Б

(057) 720-9-720

0-800-31-0-800

maxnet.ua

info@maxnet.ua

5. При першому запуску програми з'явиться повідомлення майстра налаштувань. Натисніть кнопку «Yes». Після цього відкриється менеджер облікових записів програми X-Lite. Для додавання нового облікового запису натисніть кнопку «Add ...»

| nabled | Acct # | Domain | Username | Display Name | <u>A</u> dd  |
|--------|--------|--------|----------|--------------|--------------|
|        | 1      |        |          |              | Remove       |
|        |        |        |          |              | Properties   |
|        |        |        |          |              | Make Default |
|        |        |        |          |              |              |
|        |        |        |          |              |              |
|        |        |        |          |              |              |
|        |        |        |          |              |              |

6. Відкриється меню властивостей нового облікового запису. Поля Display Name, User Name, Password, Authorization User Name, Domain будуть порожніми. Їх необхідно заповнити інформацією з особистого кабінету, в розділі Телефонія VoIP. Про те, як перейти до цього розділу, написано в першому пункті цього документа.

| Properties o              | f Account                                                      | 1        | -            |                     | x      |  |  |  |
|---------------------------|----------------------------------------------------------------|----------|--------------|---------------------|--------|--|--|--|
| Account                   | Voicemail                                                      | Topology | Presence     | Advanced            |        |  |  |  |
| User De                   | etails                                                         |          |              |                     | _      |  |  |  |
| Display                   | Display Name                                                   |          |              |                     |        |  |  |  |
| User na                   | me                                                             |          | 11221        |                     |        |  |  |  |
| Passwo                    | Password                                                       |          |              | •••••               |        |  |  |  |
| Authori                   | zation user                                                    | name     | 11221        |                     |        |  |  |  |
| Domain                    |                                                                |          | vproxy2.m    | axnet.ua            |        |  |  |  |
| Domain<br>Regi<br>Send ou | Domain Proxy<br>Register with domain and<br>Send outbound via: |          | eceive incon | ning calls          |        |  |  |  |
| 0 P                       | domain proxy Address                                           |          |              |                     |        |  |  |  |
| Dialing pl                | an                                                             |          | #1\a\a.T;n   | natch=1;prestrip=2; |        |  |  |  |
|                           |                                                                |          | 0            | К Отмена При        | менить |  |  |  |

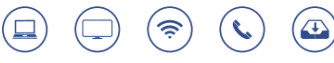

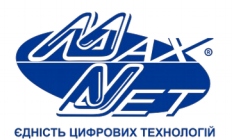

В поля Display Name, User Name, Authorization user name необхідно ввести дані з поля «Логін» в особистому кабінеті. В поле «Password» — пароль. В поле «Domain» — інформацію з поля «Домен (сервер)».

Україна, м. Харків,

пр-т Науки, 43Б

(057) 720-9-720

0-800-31-0-800

maxnet.ua

info@maxnet.ua

Після введення натисніть кнопку «ОК».

## КРОК 3: Перевірка працездатності програми

Правильність виконання вищевказаних інструкцій можна визначити за індикатором «Готовий до роботи» (Ready), який повідомляє, що програма пройшла перевірку параметрів облікових даних і готова приймати і здійснювати виклики.

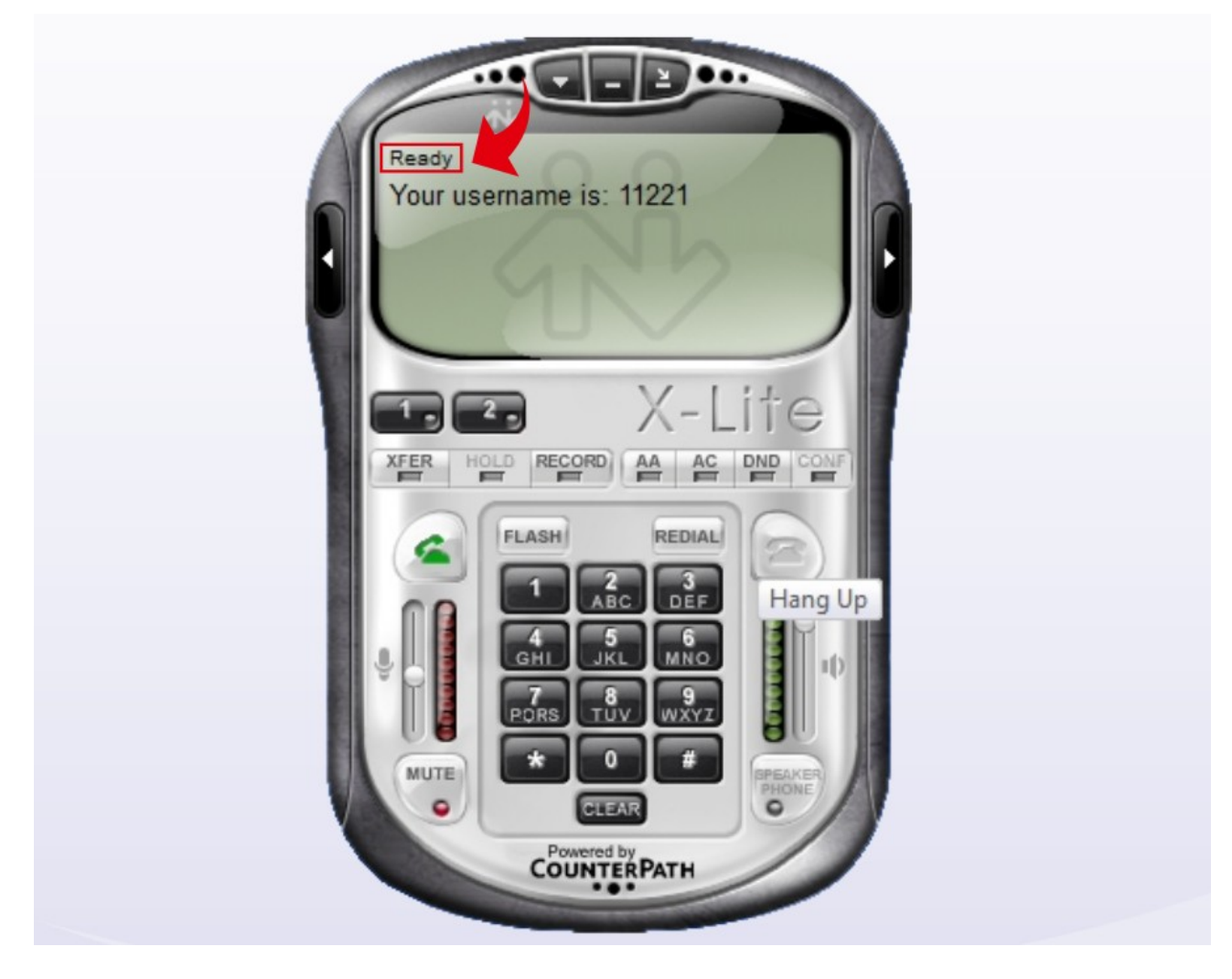

Щоб зробити дзвінок, на цифровий панелі набору номера необхідно, використовуючи ліву кнопку миші (ЛКМ), набрати номер абонента, якому потрібно зателефонувати. Для здійснення дзвінків у мережі користувачів послуги «Телефонія VoIP» вказується ідентифікатор абонента. Для всіх інших викликів порядок набору — стандартний.

ŝ

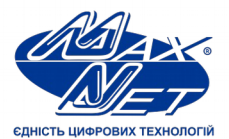

Після набору номера необхідно натиснути лівою клавішею миші (ЛКМ) на «Виклик» (Dial). Розрахунок вартості виклику починається з моменту розмови, результат відобразиться в особистому кабінеті.

maxnet.ua

info@maxnet.ua

(057) 720-9-720

0-800-31-0-800

()

Для припинення виклику необхідно натиснути лівою клавішею миші (ЛКМ) на кнопці припинення виклику «Покласти трубку» (Hung Up).

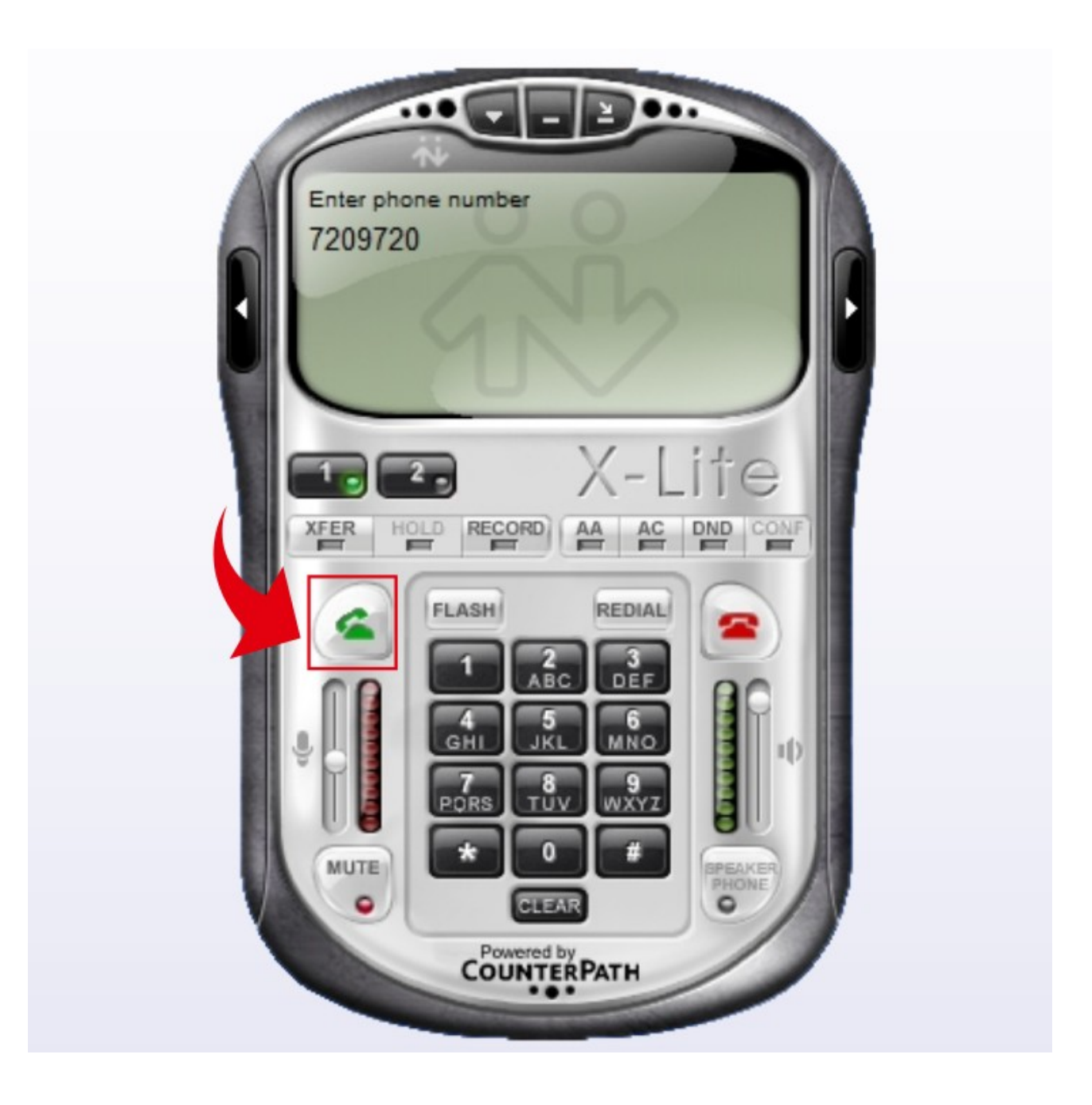

 $(\widehat{\boldsymbol{s}})$ 

 $(\boldsymbol{\varsigma})$ 

Україна, м. Харків, пр-т Науки, 43Б

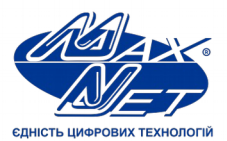

### КРОК 4: Кервування послугою

Особистий кабінет «Макснет» — це не тільки зручний інтерфейс, але і додаткові можливості. Тут Ви зможете розраховувати вартість дзвінків і контролювати їх.

Україна, м. Харків,

пр-т Науки, 43Б

(057) 720-9-720

0-800-31-0-800

maxnet.ua

info@maxnet.ua

K

У розділі «Тарифи SIP» можна дізнатися вартість дзвінка за будь-яким напрямком.

» Вартість викликів

|      | Напрямок: |              |       |       | безког | итовні 💲 |
|------|-----------|--------------|-------|-------|--------|----------|
| Код  | Країна    | Напрямок     | 8-18  | 18-23 | 23-8   | Сб.,Нд.  |
| 1    | Ukraine   | KH-Emergency | 0.000 | 0.000 | 0.000  | 0.000    |
| 0800 | Ukraine   | Free         | 0.000 | 0.000 | 0.000  | 0.000    |
| 1    | Ukraine   | SoftPhone    | 0.000 | 0.000 | 0.000  | 0.000    |
| 7209 | Ukraine   | KH-Maxnet    | 0.000 | 0.000 | 0.000  | 0.000    |
| 7290 | Ukraine   | KH-Maxnet    | 0.000 | 0.000 | 0.000  | 0.000    |

У вкладці «Калькулятор тарифів SIP» можна ввести телефонний номер і дізнатися вартість дзвінка на нього.

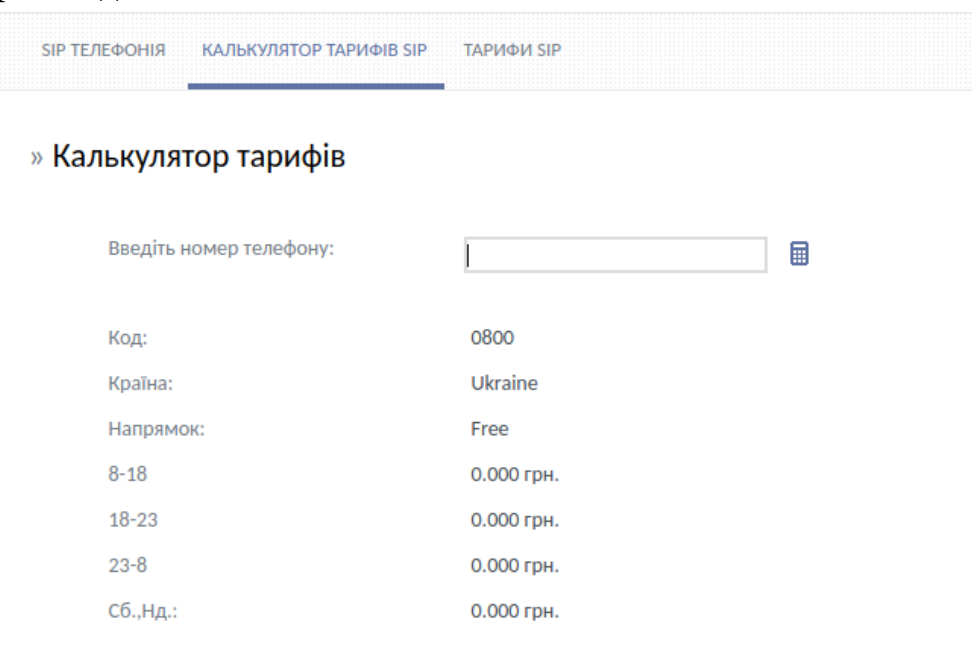

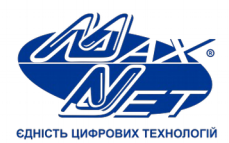

У розділі «Історія» на вкладці «SIP дзвінки» доступна історія викликів.

Україна, м. Харків, пр-т Науки, 43Б (057) 720-9-720

0-800-31-0-800

maxnet.ua

info@maxnet.ua

|            | Профіль          | Послуги       | Історія Поповне   | ння рахунку | Зворотній зв'язо | к        | ія VolP |
|------------|------------------|---------------|-------------------|-------------|------------------|----------|---------|
| ПЛАТЕЖІ С  | ОПЛАТА ПОСЛУГ ЗМ | ІІНА ТП ДЕТАЛ | ІІЗАЦІЯ ТРАФІКУ С | EPBIC SIP Д | звінки           |          |         |
| » SIP викл | ики              |               |                   |             |                  |          |         |
|            |                  |               |                   |             | 12604 ‡          | липень   | 2019 🗘  |
| Дата       | Номер А          | Номер Б       | Заг. трив.        | Тариф       | . трив.          | Вартість | Статус  |

Якщо у Вас виникли питання щодо користування послугою, зв'яжіться з нашим сервісно-інформаційним центром будь-яким зручним способом:

- напишіть у чат на <u>сайті;</u>
- залиште заявку на зворотний дзвінок;
- напишіть нам на <u>Facebook;</u>
- зателефонуйте на 0800-31-0800 або (057) 720-9-720.

Ð